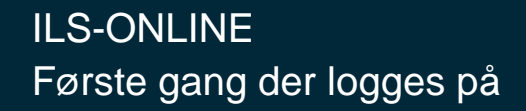

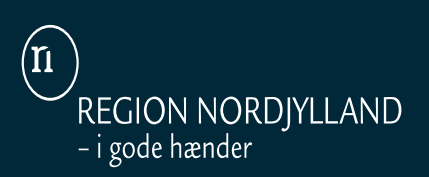

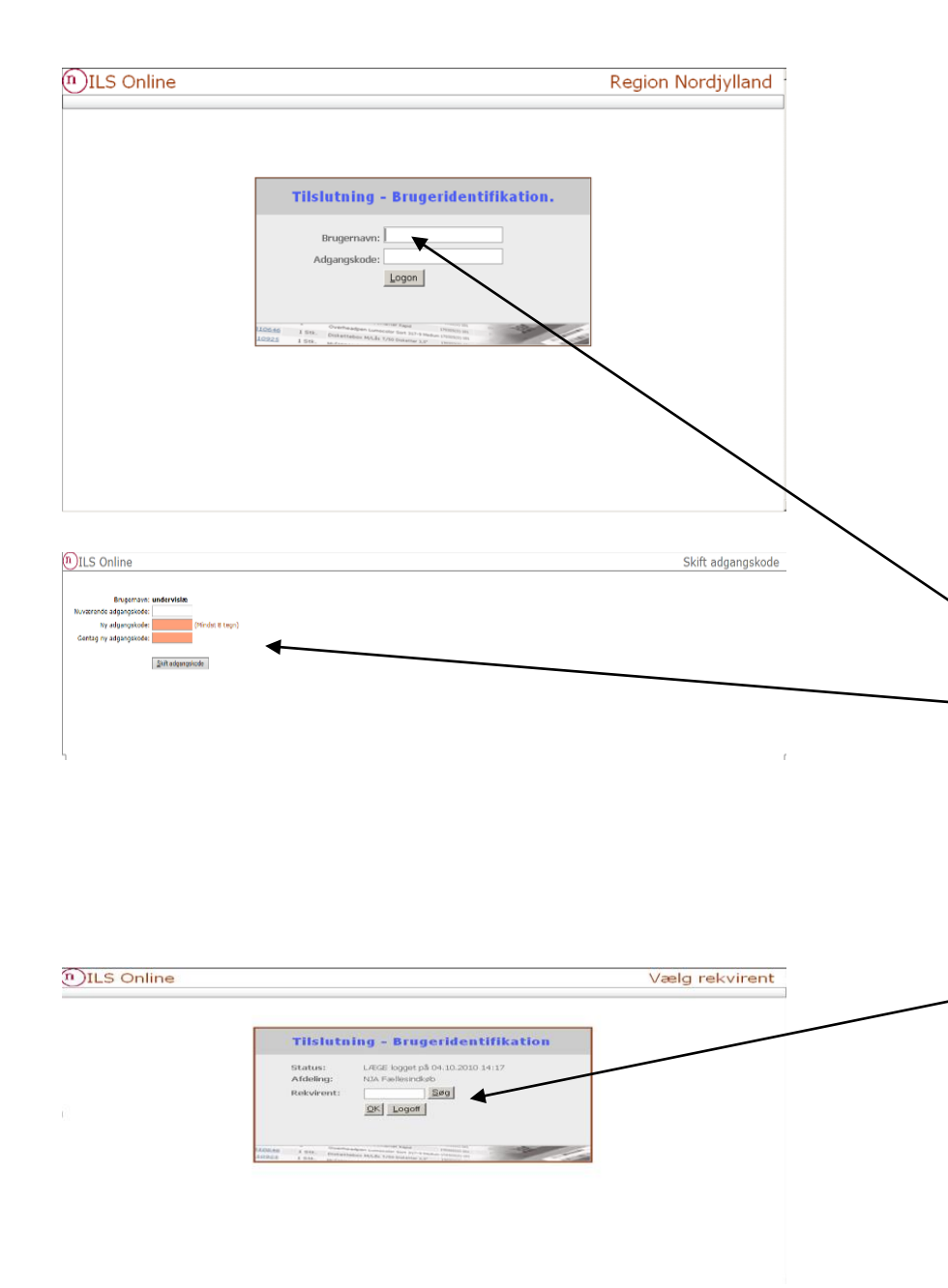

Link til ILS-ONLINE: <u>https://webils.rn.dk</u> Gem linket under "favoritter"

- NB Det er vigtigt at bruge Internet Explorer som web-browser
- Læs mere om tilbud til privatpraktiserende læger og speciallæger. Link til hjemmeside: Linket findes også på startsiden af ILS-Online.)
- <u>http://www.rn.dk/om-region-nordjylland/indkoeb/tilbud-til-privatpraktiserende-laeger-og-speciallaeger-og-fodterapeuter</u>

## HOTLINE:

- Brug for hotline hjælp vedr. ILS-ONLINE
- kontakt Anne Birthe Jepsen på 97 64 84 52 eller kontakt Cita Pedersen på 97 64 84 54.

## TILSLUTNING:

- Indtast '**ydernr.** ', tryk på tabulator, tast 12345678 og tryk på "Logon" eller tryk "enter"
- Du skal skifte den midlertidige adgangskode til din personlige kode, **(mindst 8 bogstaver/tal)** ved at indtaste din personlige kode i feltet 'Ny adgangskode' og gentage det i næste felt.
- Tryk derefter på knappen 'skift adgangskode', hvorefter du sendes retur til Logon billedet.
- Indtast nu og fremover 'ydernr', tryk på tabulator, indtast din nye kode og herefter tryk på knappen 'Logon', eller tryk "Enter".

## Vælg rekvirent

٠

- Hver praksis får tildelt to rekv.nr. Hvilket rekv.nr., du skal bruge afhænger af, hvem som skal belastes med udgiften.
  - Et bruges til både varer fra "Positivlisten" (Praksissektor) og "Prøvetagning" (sygehusudgift der udleveres til kr. 0)
  - Et andet bruges til varer fra "Særprislisten for Indkøbsforeningen", hvilket er for egen regning
- Indtast et af dine 2 rekvirentnr. og tryk på knappen 'OK' (Rekv.nr. findes på dit opstartsbrev) Kan du ikke finde dem så kontakt Hotline.